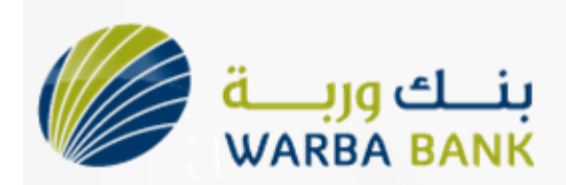

# **Candidate Registration For the Career Site**

Step 1. Visit www.warbabank.com

Step 2. Click on the Careers Link on the right hand corner

Step 3. Click on New User Registration (Below the Login tab on the right side)

Step 4. The candidate will need to fill a new username and password and all his basic information in the form (Username, Password, Name, Nationality, Email id etc...). All fields in step 4 are compulsory and have to be filled by the candidate.

Step 5. Click on Proceed to create CV

Step 6. If the email entered in step 4 is registered on Bayt, it will ask the candidate if he would like to copy his CV from Bayt to Warba OR would he like to create a total new CV.

Step 7. If the candidate selects to Copy his CV from Bayt then all details from his Bayt account will be automatically copied to Warba Bank.

Step 8. If the candidate selects to create a total new CV, he will need to select a name for his CV and click on continue.

Step 9. Once step 8 is complete, he can either upload his CV from his computer or Flash drive to the site and the system will automatically fill all his details from his CV and will also attach his CV to his registration.

Step 10. If the candidate <u>does not</u> have a CV to upload, he will need to fill details on the CV Manually like Telephone/Mobile number, Work Experience, Education, Skills etc...

Step 11. Once all the above is done, his CV status will change to complete and he will be able to apply to any positions available on your Career site.

I have attached some snapshots of the above mentioned procedure to help you understand each step. It is a very easy process and should be very easy for the candidate to register and upload their CV on your site.

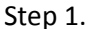

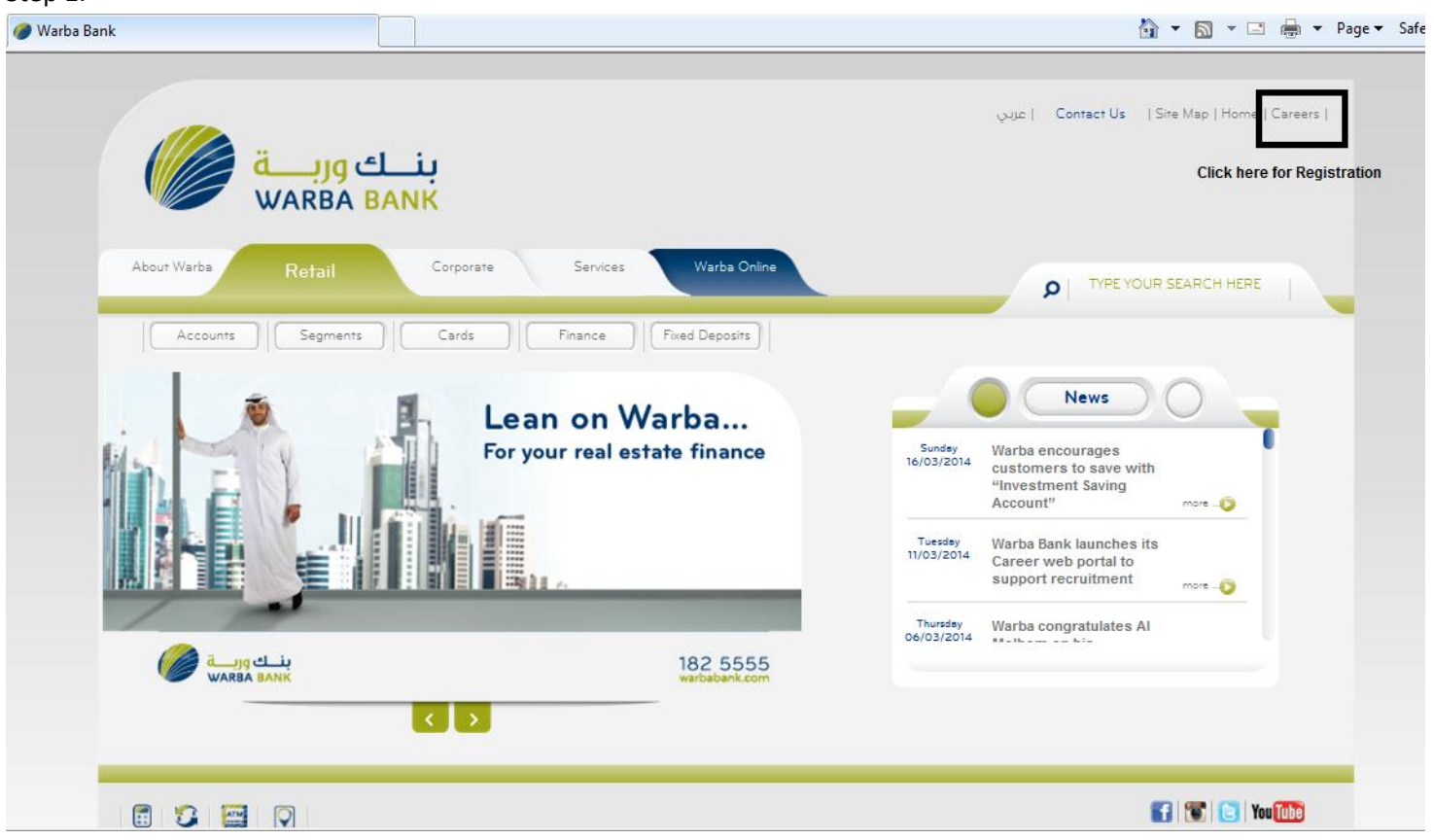

### Step 3.

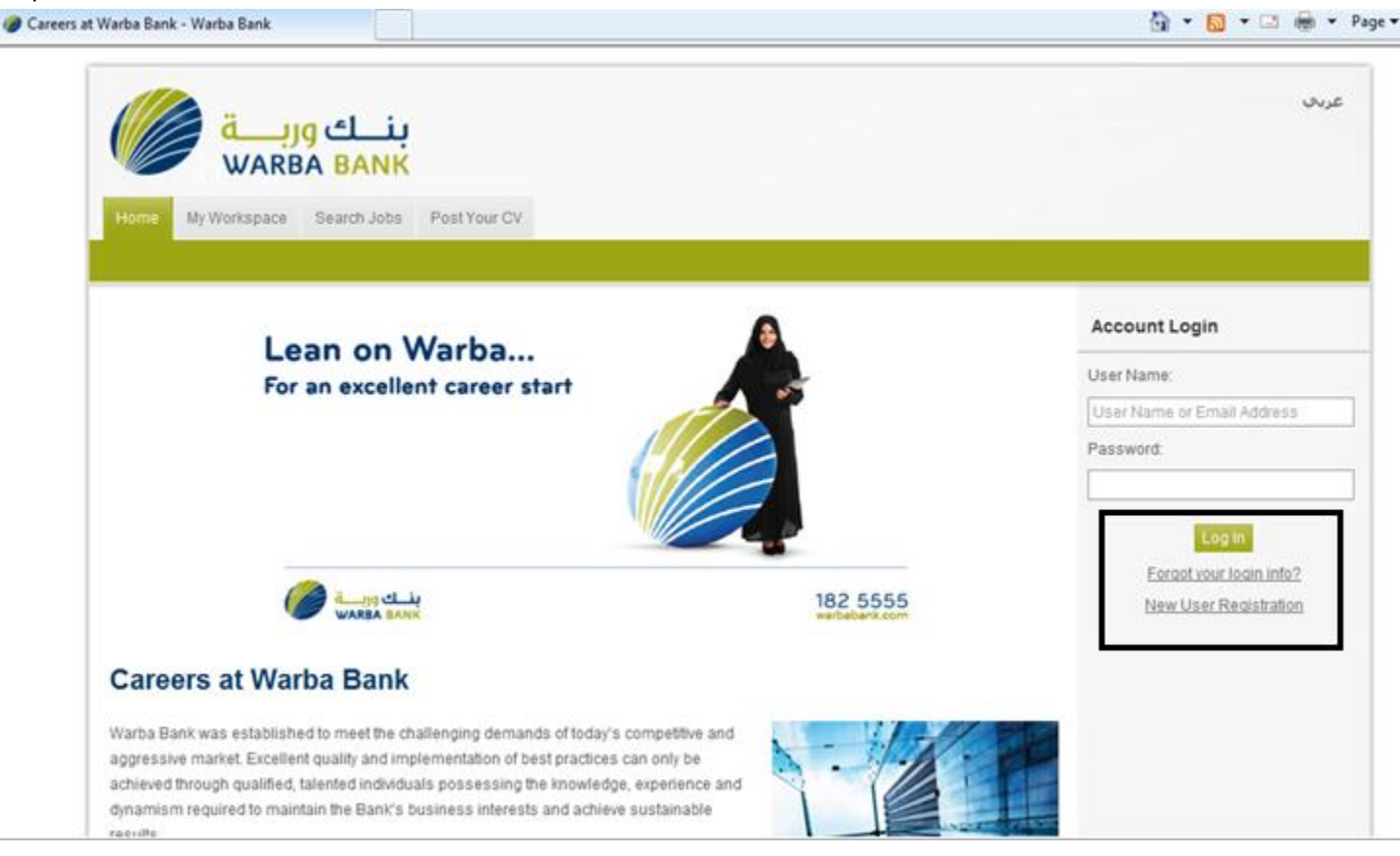

| My Workspace Search Jobs          | Post Your CV                                                                                                    |                            |
|-----------------------------------|----------------------------------------------------------------------------------------------------|----------------------------|
|                                   |                                                                                                    |                            |
| ost Your CV                       |                                                                                                    | Account Login              |
| ser information                   |                                                                                                    | User Name:                 |
| User Name:                        |                                                                                                    | User Name or Email Address |
|                                   | Check user name availability                                                                                                    | Password:                  |
| Password:                         | 5                                                                                                    |                            |
| Enter Password Again:             |                                                                                                    | Log In                     |
|                                   |                                                                                                    | Forgot your login info?    |
| ersonal Information               |                                                                                                    | New User Registration      |
| First Name:                       |                                                                                                    |                            |
| Family Name:                      |                                                                                                    |                            |
| Birth Date                        | - Day - 💌 - Month - 💌 - Year - 💌                                                                                                    |                            |
| Gender:                           | Male C Female                                                                                                    |                            |
| Nationality:                      | - Select one -                                                                                                    |                            |
| Email Address:                    | For Bayt.com users: You can import your Bayt.com CV into your account if you use the same email<br>address you used when you registered on Bayt.com. |                            |
|                                   | Check email address availability                                                                                                    |                            |
| Residence Location:               | - Select one -                                                                                                    |                            |
| City:                             |                                                                                                    |                            |
| How did you hear about us?        | - Select one -                                                                                                    |                            |
| mail and Newsletter Subscriptions |                                                                                                    |                            |
|                                   | -                                                                                                    |                            |

Step 6.

| وريـــة<br>WARBA                                             |                                                                                                    | عربى              |
|--------------------------------------------------------------|----------------------------------------------------------------------------------------------------|-------------------|
| Post Your CV My CV                                           | Search outs Positivation                                                                                                    |                   |
| Home > Post Your CV                                          |                                                                                                    | Welcome, Dolreich |
| Post Your CV                                                 |                                                                                                    | > Log Out         |
| Based on your email address<br>you wish, you may load your t | (dolreich77@hotmail.com), we have detected that you have registered and posted a CV on <u>Bayt.</u><br>CV from Bayt.com to speed up your CV creation process. | com. If           |
| What do you wish to do?                                      |                                                                                                    |                   |
| > Options:                                                   | Create a new CV                                                                                                    |                   |
|                                                              | C Load my CV from Bayt.com                                                                                                    |                   |
|                                                              | Continue                                                                                                    |                   |
| Feedback <mark>ठे</mark> Subscribe                           |                                                                                                    |                   |

## Step 8.

| بنے وربے WARBA BANK                                             | عربي              |
|-----------------------------------------------------------------|-------------------|
| Home My Workspace Search Jobs Post Your CV                      |                   |
| My Workspace Mailbox Interviews My Account                      |                   |
| Home > Post Your CV                                             | Welcome, Dolreich |
| Post Your CV                                                    | > Log Out         |
| CV Name:                                                        |                   |
| Select a name for your CV. This name is only for your reference |                   |
| [                                                               |                   |
| Continue                                                        |                   |
| Feedback Subscribe                                              |                   |

Step 10.

| بنے وربے ا                                                                                     | عريب                                                                                                    |
|------------------------------------------------------------------------------------------------|----------------------------------------------------------------------------------------------------|
| Home My Workspace Search Jobs Post Your CV                                                     |                                                                                                    |
| Post Your CV My CV                                                                             |                                                                                                    |
| My Primary CV                                                                                  | Cover Letters                                                                                              |
| Upload CV as Attachment Attaching your CV from file will enhance your visibility to employers. | 8                                                                                                    |
| Employer can't see your CV just yet because it isn't complete.                                 | Your CV is Incomplete                                                                                      |
| Candidate's Name                                                                               | CV sections to start applying for<br>jobs.                                                                 |
| Ø Upload                                                                                       | Missing Required CV Sections<br>Add Your Work Experience<br>Add Your Education<br>Complete Your Target Job |

| Experience |                                                            | + Ad          |
|------------|------------------------------------------------------------|---------------|
|            | You haven't added your experience.<br>Add your Experiences |               |
| Education  |                                                            | <u>+</u> Ad   |
|            | You haven't added your education.<br>Add Your Education    |               |
| Skills     |                                                            | + Ac          |
|            | You haven't added your skills.<br>Add Yours Skills         |               |
| Languages  |                                                            | <u>.</u> • Ac |
|            | You haven't added your languages                           |               |

### Step 11.

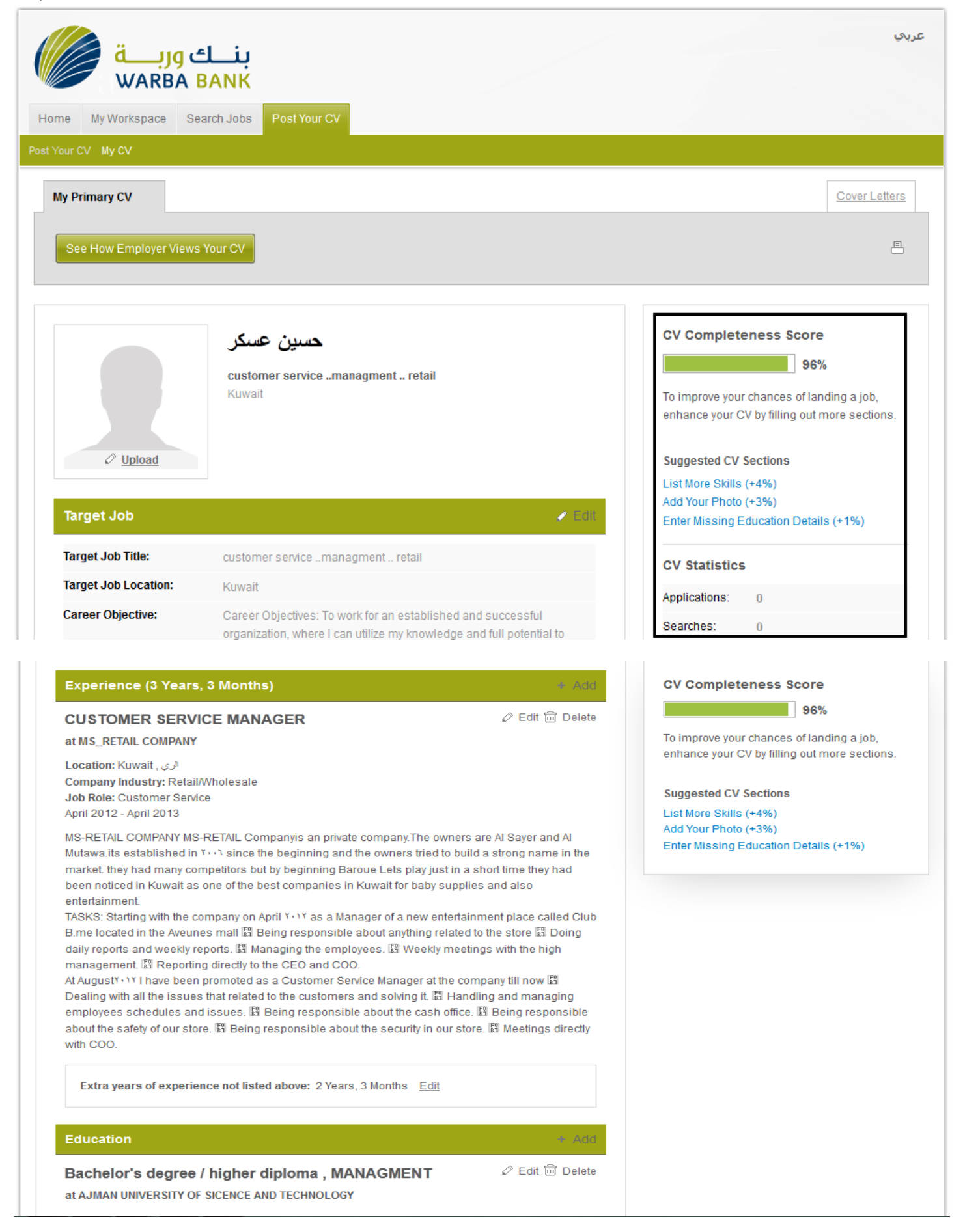

Completion Date : June 2002

| Skills                                                                                                    | + Add                           |  |  |  |
|----------------------------------------------------------------------------------------------------|---------------------------------|--|--|--|
| Proficient in Excel, PowerPoint, Word & Internet. Level: Expert   Experience: 5 years or less   Last Used: 6 months or less        | 🖉 Edit <u>च</u> Delete          |  |  |  |
| Languages                                                                                                    | + Add                           |  |  |  |
| English<br>Level: Expert   Experience: More than 10 years   Last Used: 1 month or less                                             | 🖉 Edit 🛅 Delete                 |  |  |  |
| References                                                                                                    | + Add                           |  |  |  |
| Mr Saud alfarhan<br>Job Title: project manager<br>Company Name: MS-RETAIL COMPANY<br>Phone Number: +965.55298999<br>Email Address: | ⊘ Edit 🛅 Delete                 |  |  |  |
| Memberships                                                                                                    | + Add                           |  |  |  |
| You haven't added your memberships.<br>Add Your Memberships                                                                        |                                 |  |  |  |
| Original CV Attachment                                                                                                    |                                 |  |  |  |
| K View the information taken from attached file                                                                                    | ⊘ <u>Update</u> 🛱 <u>Delete</u> |  |  |  |

#### CV Completeness Score

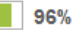

To improve your chances of landing a job, enhance your CV by filling out more sections.

Suggested CV Sections List More Skills (+4%) Add Your Photo (+3%) Enter Missing Education Details (+1%)